#### Caso este seja seu primeiro período no curso, é necessário esperar a saída de seu novo DRE (mesmo se você já tenha tido um DRE na UFRJ). Ele estará disponível no SIPEQ (http://tpqb.eq.ufrj.br/).

Para alunos antigos da UFRJ: use LOGIN e SENHA que você usava anteriormente.

Como fazer inscrição em disciplinas:

 $1^{\circ}$  ► Acesse a página de acesso ao PORTAL DO ALUNO UFRJ (*portalaluno.ufrj.br*), digite seu login (identificação) e senha na parte superior a direita, conforme imagem abaixo:

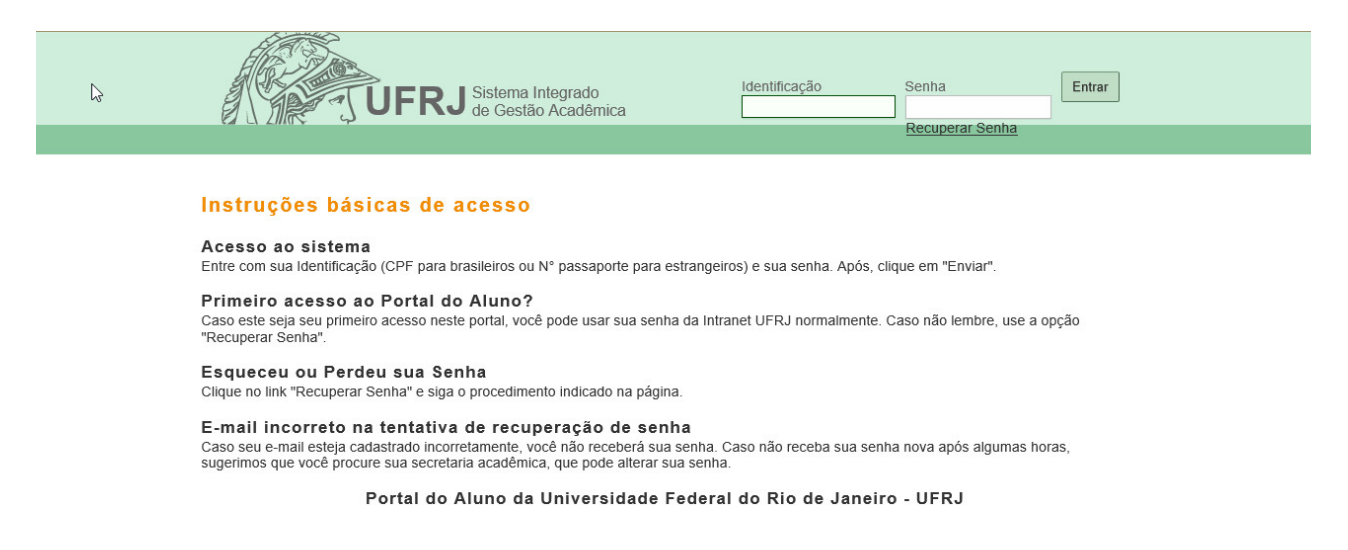

#### Caso tenha perdido seu login ou senha, use o link "recuperar senha".

**ATENÇÃO:** Caso seja seu 1º acesso ao PORTAL DO ALUNO, será preciso fazer o cadastro de e-mail na página *intranet.ufrj.br* na opção "Para realizar seu cadastro, clique aqui" antes de fazer seu LOGIN.

*Para alunos antigos da UFRJ: A princípio este cadastro não é necessário.* Preencha os dados a seguir:

|                                                                     | Рессиян и плоттинуюч                                                                                                    | rarcipe | Jerviços                           | Lugianição                                    | Co    |
|---------------------------------------------------------------------|----------------------------------------------------------------------------------------------------|---------|------------------------------------|-----------------------------------------------|-------|
| nício<br>nício<br>Cad                                               | Stramento de Usuário - Primeiro Acesso                                                                                                    |         | Login d                            |                                               | trans |
|                                                                     |                                                                                                    |         |                                    |                                               |       |
| Ident                                                               | tificação (CPF ou passaporte)                                                                                                    |         | clique no t                        | botão abaixo.                                 |       |
| Ident<br>Dig                                                        | tifficação (CPF ou passaporte)<br>gite seu CPF ou passaporte                                                                                                    |         | Esqueci m                          | botão abaixo.<br>ninha senha.                 |       |
| Ident<br>Dig<br>Vince                                               | tificação (CPF ou passaporte)<br>gite seu CPF ou passaporte<br>ulo                                                                                                    |         | Esqueci m                          | botão abaixo.<br>ninha senha.<br>: na Intrane | et    |
| Ident<br>Dig<br>Vinct                                               | tificação (CPF ou passaporte)<br>gite seu CPF ou passaporte<br>ulo<br>secione                                                                                                    |         | Esqueci m<br>Entrar                | botão abaixo.<br>hinha senha.<br>• na Intrane | et    |
| Ident<br>Dig<br>Vinct<br>Senh                                       | tifficação (CPF ou passaporte)<br>tificação (CPF ou passaporte<br>ulo<br>electone  vicinitation vicinitation vicinitatio vicinitation vicinit |         | Esqueci m                          | botão abaixo.<br>hinha senha.<br>1 na Intrane | et    |
| Ident<br>Dig<br>Vince<br>Senh<br>Dig                                | tificação (CPF ou passaporte)<br>uilo<br>secione vicinitativa de la construcción de la construcción de la construc |         | Esqueci m<br>Entrar                | botão abaixo.<br>ninha senha.<br>: na Intrane | et    |
| Ident<br>Dig<br>Vince<br>Senh<br>Dig<br>Conf                        | tificação (CPF ou passaporte)<br>pite seu CPF ou passaporte<br>ulo<br>stecione<br>ta<br>a<br>gite sua senha de no mínimo 5 e no máximo 10 caracteres<br>lirmação da senha                                                                                                    |         | Esqueci m<br>Entrar                | botão abaixo.<br>ninha senha.<br>r na Intrane | et    |
| Ident<br>Dig<br>Vinct<br>Sen<br>Dig<br>Conf                         | tificação (CPF ou passaporte)  tificação (CPF ou passaporte  ulo  tecione tecione ta  timação da senha timação da senha tecione tecione tecion       |         | Clique no t<br>Esqueci m<br>Entrar | botão abaixo.<br>ninha senha.<br>na Intrane   | et    |
| Identi<br>Dig<br>Vince<br>Senh<br>Dig<br>Conf<br>E-ma               | tificação (CPF ou passaporte)<br>tificação (CPF ou passaporte<br>ulo<br>edecone<br>ta<br>pite sua senha de no mínimo 5 e no máximo 10 caracteres<br>irmação da senha<br>pite a Confirmação da senha<br>al                                                                                                    |         | Esqueci m<br>Entrar                | botão abaixo.<br>ninha senha.<br>: na Intrane | et    |
| Ident<br>Diç<br>Vincu<br>See<br>Senh<br>Diç<br>Conf<br>E.ma         | tificação (CPF ou passaporte) tificação (CPF ou passaporte ulo sectore seu CPF ou passaporte ulo sectore seu CPF ou passaporte ulo sectore seu CPF ou passaporte set Sectore seu Sectore set Sectore set Sectore sectore sectore set Sectore sectore set Sectore set Sectore s       |         | Esqueci m                          | botão abaixo.<br>ninha senha.<br>na Intrane   | et    |
| Identi<br>Diç<br>Vinci<br>See<br>Senh<br>Diç<br>E-ma<br>Diç<br>Conf | tificação (CPF ou passaporte)<br>tificação (CPF ou passaporte<br>uio<br>secione<br>ta<br>ta<br>timação da senha<br>gite sua senha de no mínimo 5 e no máximo 10 caracteres<br>timação da senha<br>gite a Confirmação da senha<br>til<br>timação do E-mail<br>timação do E-mail                                                                                                    |         | Esqueci m                          | botão abaixo.<br>ninha senha.<br>na Intrane   | et    |
| Ident<br>Dig<br>Vince<br>Seenh<br>Dig<br>Conf<br>Dig<br>Conf        | tificação (CPF ou passaporte)  tificação (CPF ou passaporte)  ulo  tecione tecione ta  tecione ta  ta  ta  ta  ta  ta  ta  ta  ta  ta                                                                                                    |         | Esqueci m<br>Entrar                | botão abaixo.<br>ninha senha.<br>na Intrane   | et    |

Clique em "Cadastrar". Vá até o e-mail cadastrado e procure pela mensagem que foi enviada pelo sistema. Clique no link enviado para ativar seu cadastro.

Retorne para a página *portalaluno.ufrj.br* e faça seu login.

2<sup>o</sup> ► Depois de feito o Login, clique na aba "INSCRIÇÃO EM DISCIPLINAS":

OBSERVAÇÃO: Caso apareça uma mensagem informando que sua matrícula está cancelada, verifique seu histórico escolar, pois certamente há disciplinas que não têm notas lançadas. Peça aos professores responsáveis pelas mesmas que façam o lançamento. Depois disso, você poderá fazer a inscrição em disciplinas.

|            |            |            |             |     |     |     | Ped | ido de Inscrição em Disciplinas  |
|------------|------------|------------|-------------|-----|-----|-----|-----|----------------------------------|
| Minha Grad | de Horária | Situaçõ    | es dos Pedi | los |     |     |     |                                  |
| Pedido de  | Inscrição  | o em Disci | plinas      |     |     |     |     |                                  |
| urso.      |            |            |             |     |     |     |     | Período: / Matricula: .          |
|            |            |            |             |     |     |     |     | Créditos: 0 Carga Semanal: 00:00 |
|            |            |            |             |     |     |     |     |                                  |
|            | DOM        | SEG        | TER         | QUA | QUI | SEX | SÁB | Meu Curso Busca                  |
| 06:00      |            |            |             |     |     |     |     | □Ativar busca por horário        |
| 07:00      |            |            |             |     |     |     |     | Eletivas 0 de 4 🛇                |
| 08:00      |            |            |             |     |     |     |     |                                  |
| 09:00      |            |            |             |     |     |     |     |                                  |
| 10:00      |            |            |             |     |     |     |     |                                  |
| 11:00      |            |            |             |     |     |     |     |                                  |
| 12:00      |            |            |             |     |     |     |     |                                  |
| 14:00      |            |            |             |     |     |     |     |                                  |
| 15:00      |            |            |             |     |     |     |     |                                  |
| 16:00      |            |            |             |     |     |     |     |                                  |
| 17:00      |            |            |             |     |     |     |     |                                  |
| 18:00      |            |            |             |     |     |     |     |                                  |
| 19:00      |            |            |             |     |     |     |     |                                  |
| 20:00      |            |            |             |     |     |     |     |                                  |
| 21:00      |            |            |             |     |     |     |     |                                  |
| 22:00      |            |            |             |     |     |     |     |                                  |
| 23:00      |            |            |             |     |     |     |     |                                  |
| 24:00      |            |            |             |     |     |     |     | Finalizar Pedidos                |

3º ► No lado direito, clique na aba "BUSCA":

|                              |                         | UFR       | de Gest       | tão Acadê | mica   |              |            | Alterar ben                                                 |                                                                                     |
|------------------------------|-------------------------|-----------|---------------|-----------|--------|--------------|------------|-------------------------------------------------------------|-------------------------------------------------------------------------------------|
| Notícias D                   | ocumentos               | Inscrig   | ção em Disc   | ciplinas  | Grades | Dados Pessoa | is Avaliaç | ão de Professores                                           | Requerimentos                                                                       |
|                              |                         |           |               |           |        |              |            |                                                             |                                                                                     |
|                              |                         |           |               |           |        |              | Pedi       | do de Inscrição                                             | o em Disciplina                                                                     |
|                              |                         |           |               |           |        |              |            |                                                             |                                                                                     |
| Minha Grad                   | le Horária              | Situaçõe  | es dos Pedid  | ios       |        |              |            |                                                             |                                                                                     |
|                              |                         |           |               |           |        |              |            |                                                             |                                                                                     |
| Pedido de                    | Inscrição               | em Disci  | olinas        |           |        |              |            |                                                             |                                                                                     |
| Pedido de                    | Inscrição               | em Discij | plinas        |           |        |              |            | Período:                                                    | / Matricula:                                                                        |
| Pedido de<br>Curso:          | Inscrição               | em Discij | plinas        |           |        |              |            | Período:<br>Níve                                            | / Matricula:<br>el:                                                                 |
| Pedido de<br>Curso:          | Inscrição               | em Discij | plinas        |           |        |              |            | Período:<br>Níve<br>Créditos: 0                             | / Matricula:<br>el:<br>Carga Semanal: 00                                            |
| Pedido de<br>Curso:          | Inscrição<br>DOM        | em Discij | plinas<br>TER | QUA       | QUI    | SEX          | SÁB        | Período:<br>Níve<br>Créditos: 0<br>Meu Curso                | / Matricula:<br>el:<br>Carga Semanal: 00<br><b>Busca</b>                            |
| Pedido de<br>Curso:<br>06:00 | <b>Inscrição</b><br>DOM | em Discij | plinas<br>TER | QUA       | QUI    | SEX          | SÁB        | Período:<br>Níve<br>Créditos: 0<br>Meu Curso                | / Matricula:<br>el:<br>Carga Semanal: 00<br><b>Busca</b>                            |
| Pedido de<br>Curso:<br>06:00 | Inscrição<br>DOM        | em Discij | plinas<br>TER | QUA       | QUI    | SEX          | SÁB        | Período:<br>Níve<br>Créditos: 0<br>Meu Curso<br>Nome da Dis | / Matricula:<br>el:<br>Carga Semanal: 00<br><b>Busca</b><br>sciplina (Ex: Física 1) |

Curso (Ex: Engenharia)

Mestrado Profissional

Finalizar Pedidos

~

Q Buscar

Na campo "Código da disciplina" digite o código da disciplina desejada, <u>sem aspas,</u> <u>hífen ou espaço entre letras e números.</u>

## OBSERVAÇÃO: Os códigos das disciplinas sendo ministradas no curso no período atual estarão disponíveis na página :

http://tpqb.eq.ufrj.br/secao-do-aluno/quadro-de-horarios/

**ATENÇÃO:** Caso ao buscar pelo código o sistema não mostre a disciplina, mude o campo de nível (Quarto campo da aba "Busca") para "**Mestrado**" e faça a pesquisa novamente.

Depois, clique no botão "Buscar":

09:00

10:00 11:00

12:00 13:00 14:00 15:00 16:00 17:00 18:00 19:00 20:00 21:00 22:00 23:00 24:00

| Notícias D | ocumento   | s Inscri   | ção em Dis   | ciplinas | Grades | Dados Pessoa | is Avaliaç | ão de Professores Requerimentos         |
|------------|------------|------------|--------------|----------|--------|--------------|------------|-----------------------------------------|
|            |            |            |              |          |        |              | Ped        | ido de Inscrição em Disciplina          |
| Minha Grad | le Horária | Situaçõ    | es dos Pedio | dos      |        |              |            |                                         |
| Pedido de  | Inscrição  | o em Disci | plinas       |          |        |              |            | Período: / Matricula: ·<br>Nível: .     |
|            |            |            |              |          |        |              |            | Créditos: 0 Carga Semanal: 00           |
|            | DOM        | SEG        | TER          | QUA      | QUI    | SEX          | SÁB        | Meu Curso Busca                         |
| 06:00      |            |            |              |          |        |              |            | Nome da Disciplina (Ev: Física 1)       |
| 07:00      |            |            |              |          |        |              |            |                                         |
| 08:00      |            |            |              |          |        |              |            | EQE734                                  |
| 09:00      |            |            |              |          |        |              |            | Curso (Ex: Engenharia)                  |
| 10:00      |            |            |              |          |        |              |            | Mestrado Profissional                   |
| 11:00      |            |            |              |          |        |              |            | Q. Buscar                               |
| 12:00      |            |            |              |          |        |              |            | Duscar                                  |
| 13:00      |            |            |              |          |        |              |            | Resultado                               |
| 14:00      |            |            |              |          |        |              |            | Resultato                               |
| 15:00      |            |            |              |          |        |              |            | Cinética Química e Reatores<br>MESTEROE |
| 16:00      |            |            |              |          |        |              |            | Engenharia de Biocombustíveis           |
| 17:00      |            |            |              |          |        |              |            | Mestrado Profissional                   |
| 18:00      |            |            |              |          |        |              |            | Nº Pedidos: ND - Vagas: ND              |
| 19:00      |            |            |              |          |        |              |            | NIELSON FERNANDO DA                     |
| 20:00      |            |            |              |          |        |              |            | PAIXAO RIBEIRO                          |
| 21:00      |            |            |              |          |        |              |            | Est. de Aperf DidÁtico - Mach           |
| 22:00      |            |            |              |          |        |              |            | Tecnologia de Processos                 |
| 23:00      |            |            |              |          |        |              |            | Mestrado                                |
| 24:00      |            |            |              |          |        |              |            | Finalizar Pedidos                       |

Projeto Gnosys - Sistema Integrado de Gestão Acadêmica

OBSERVAÇÃO: Caso não existam disciplinas do seu interesse sendo ministradas neste período, você deve se inscrever em pesquisa de dissertação (para mestrandos) ou pesquisa de tese (para doutorandos) conforme abaixo:

| Dep do seu |                                  |                           |
|------------|----------------------------------|---------------------------|
| orientador | Cod e nome (Mestrado)            | Cod e nome (Doutorado)    |
|            | EQE708 - Pesquisa de Dissertação | EQE808 - Pesquisa de Tese |
| DEQ        | (Nome de seu orientador)         | (Nome de seu orientador)  |
|            | EQB708 - Pesquisa de Dissertação | EQB808 - Pesquisa de Tese |
| DEB        | (Nome de seu orientador)         | (Nome de seu orientador)  |

|     | EQI708- Pesquisa de Dissertação  | EQI808- Pesquisa de Tese  |
|-----|----------------------------------|---------------------------|
| DPI | (Nome de seu orientador)         | (Nome de seu orientador)  |
|     | EQO708 - Pesquisa de Dissertação | EQO808 - Pesquisa de Tese |
| DPO | (Nome de seu orientador)         | (Nome de seu orientador)  |

### CASO VOCÊ NÃO SE INSCREVA EM NENHUMA DISCIPLINA, SUA MATRÍCULA SERÁ CANCELADA.

4º► Clique na disciplina desejada que aparecerá na aba abaixo, "RESULTADO". Automaticamente a disciplina será alocada na grade à esquerda com na imagem:

| tícias D                 | ocumento   | s Inscriç   | ção em Dis  | ciplinas | Grades | Dados Pess | oais Avaliaçã | ão de Professores Requerimentos                          |
|--------------------------|------------|-------------|-------------|----------|--------|------------|---------------|----------------------------------------------------------|
| inha Grad                | de Horária | Situaçõe    | es dos Pedi | dos      |        |            | Pedi          | do de Inscrição em Disciplinas                           |
| <b>dido de</b><br>rso: . | Inscrição  | o em Discij | plinas      |          |        |            |               | Período: : / Matricula:<br>Nível:                        |
|                          |            |             |             |          |        |            |               | Créditos: 3 Carga Semanal: 05:00                         |
|                          | DOM        | SEG         | TER         | QUA      | QUI    | SEX        | SÁB           | Meu Curso Busca                                          |
| 06:00                    |            |             |             |          |        |            |               |                                                          |
| 07:00                    |            |             |             |          |        |            |               | Nome da Disciplina (Ex: Física 1)                        |
| 08:00                    |            |             |             |          |        |            |               | Código da Disciplina (Ex: FIT112)                        |
| 09:00                    |            |             |             |          |        |            |               | Curso (Ex: Engenharia)                                   |
| 10:00                    |            |             |             |          |        |            |               | Mestrado Profissional                                    |
| 11:00                    |            |             |             |          |        |            |               |                                                          |
| 12:00                    |            |             |             |          |        |            |               | Buscar                                                   |
| 13:00                    |            | Cinética    |             |          |        |            |               |                                                          |
| 14:00                    |            | Reatores    |             |          |        |            |               | Resultado                                                |
| 15:00                    |            | F           |             |          |        |            |               | Cinética Química e Reatores                              |
| 16:00                    |            |             |             |          |        |            |               | MESTPROF<br>Engenharia de Biocombustíveis                |
| 17:00                    |            |             |             |          |        |            |               | e Petroquimica<br>Mestrado Profissional                  |
| 18:00                    |            |             |             |          |        |            |               | EQE734 3.0 créditos<br>Nº Pedidos: ND - Vagas: ND        |
| 19:00                    |            |             |             |          |        |            |               | Professor<br>NIELSON FERNANDO DA                         |
| 20:00                    |            |             |             |          |        |            |               | PAIXAO RIBEIRO                                           |
| 21:00                    |            |             |             |          |        |            |               |                                                          |
| 22:00                    |            |             |             |          |        |            |               | Est. de Aperf DidAtico - Mach<br>Tecnologia de Processos |
| 23:00                    |            |             |             |          |        |            |               | Químic e Bioquímicos V<br>Mestrado                       |
| 24.00                    |            |             |             |          |        |            |               |                                                          |

# Para cada disciplina a ser incluída este procedimento deverá ser refeito a partir do passo nº3.

5º ► Ao final, clique no botão "Finalizar Pedidos", no canto inferior direito para concluir sua inscrição em disciplinas:

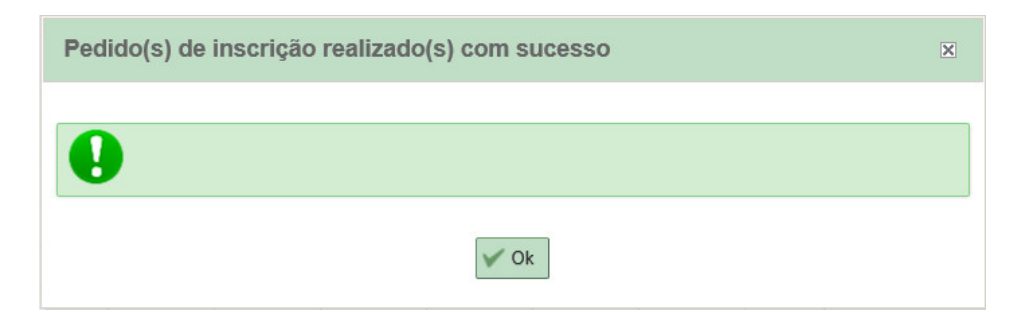

6<sup>o</sup> ► Imprima e salve o arquivo de comprovação de inscrição em disciplinas:

|                                                                                                    | <i>n</i>                                                                                                    |
|----------------------------------------------------------------------------------------------------|----------------------------------------------------------------------------------------------------|
| Controle Códino Nome da Turma                                                                                                    | dido de Inscrição em Disciplinas                                                                                                    |
| 253 EQE734 Cinética Química e Reatores MESTPROF<br>252 EQO709 Catalisadores Industriais MP                                                                                                    | 45 Pedido solicitado<br>45 Pedido solicitado                                                                                                    |
| Instruções                                                                                                    | e Lembretes                                                                                                    |
| eu pedido de inscrição em disciplinas foi recebido com sucesso, verifique com<br>tenção as situações de inscrição reportadas para você que selam diferentes de                                                                                                    | Critérios de classificação:                                                                                                    |
| Normair e busque contrgir as irregularidades junto a sua Secretaria Académica.<br>embrano que a zocitação do PEDIDo fis caracteriza sua sicação en turma.<br>colos os pedidos são classificados com base nos criterios definidos pelo<br>cortenador do seu curas o, e a sulumos meihores poutados, potibem as vagas. Se<br>sos martena seu umai a baulzado a la intranci da UFRJ.<br>ismente agos a análize de seus pedidos por parte do seu orientados a figurar en<br>so contrandor do seu curas. O, e a sulu estes seña devidados, pastemanos a figurar en<br>eu CRID e consequentemente, seu nome passará a constar nos ditarios de auta<br>iomente agos a análize de seus pedidos por parte do seu orientador a codémico a ter<br>eu CRID e consequentemente, seu nome passará a constar nos ditarios de auta<br>iomespondentes, isso não ocorrerá caso haja discordancia deles quanto a seus<br>teridos de inscrição.<br>Accettração de peduo petitobos suldo invenções de mecenção o regiva Partaça<br>a truta As DUCITIZADA E LES INECESOITAN DE SUPROVAÇÃO O REVIA PARTA<br>A TURMA SOLICITIZADA E LES INECESOITAN DE SUPROVAÇÃO O REVIA PARTA<br>A TURMA SOLICITIZADA E LES INECESOITAN DE SUPROVAÇÃO O REVIA PARTA<br>A TURMA SOLICITIZADA E LES INECESOITAN DE SUPROVAÇÃO O REVIA PARTA<br>A TURMA SOLICITIZADA E LES INECESOITAN DE SUPROVAÇÃO D REVIA PARTA<br>A TURMA SOLICITIZADA E LES INECESOITAN DE SUPROVAÇÃO D REVIA PARTA<br>A TURMA SOLICITIZADA E LES INECESOITAN DE SUPROVAÇÃO D REVIA PARTA<br>A TURMA SOLICITIZADA E LES INECESOITAN DE SUPROVAÇÃO D REVIA PARTA<br>A TURMA SOLICITIZADA E LES INECESOITAN DE SUPROVAÇÃO D REVIA PARTA<br>INISTA ASOLICITIZADA E LES INECESOITAN DE SUPROVAÇÃO D REVIA PARTA<br>A TURMA SOLICITIZADA E ES DE REVERSOITAN DE SUPROVAÇÃO D REVIA PARTA<br>A TURMA SOLICITIZADA E E SUBRE E CASOLITAN DE SUPROVAÇÃO DE SUA FIRADA<br>E CARTO FIGURAM EM SEU CRID.<br>Le desejar mais informações, preterencialmente procure o coordenador de seu<br>unado o a cortena acadêmes de eua unidade. Caso Isso não seja posível, entre<br>mis contato com a DRE.<br>Le code ventidar que no SIGA o calculo do seu peritodo esta ertado | Critérios fixos (rido podem ser alterados)<br>- Localização: têm prioridade alunos do curso para o qual a turma é oferecida;<br>seguidos, nesta ordem, de aunos de mesma unidade, de mesmo centro, e, por fim,<br>alunos do restante da univensidade;<br>- Periodização: alunos que estão no periodo para o qual a disciplina é<br>recomendada têm prioridade; se a disciplina é eletiva, a periodização não é utilizad<br>como ortiferio.<br>- Critérios variávels (cabe ao Coordenador do curso determinar a ordem desejada)<br>- COA: Total de creditos cotidos acumulados (prioridade para alunos com maior<br>COA);<br>- CRA(;<br>- Total de creditos cotidos acumulados (prioridade para alunos com maior<br>COA);<br>- Total je prioridade para alunos cadastrados no turno para o qual a turma é<br>oterecida ou para o turno integra).<br>- Observações<br>- Em qualquer fase, pedidos que já possuam manifestação de incorção de incorção de incorção de incorção de incorção de acorção de aluceição es<br>- real qualquer fase, pedidos que já possuam manifestação de incorção de incorção de incorção de nacorção es<br>- real cualquer fase de edicisplinas no periodo de AlO(alteração de incorção de incorção de incorção de incorção de avaga, para<br>- o calunos já inscritos na fase de AlD (dependente dos cortenso utilizado). Portanto<br>pedidos feitos na primeira fase e efetivados têm prioridade sobre aqueise feitos na<br>ase de AlD.<br>- Apos todo o encerramento do processo de inscrição vedidas rebis soltimas furmas que figuram na CRID são<br>inscrições de tato. |
| Autenticaç                                                                                                    | ão Eletrônica                                                                                                    |
|                                                                                                    | ,                                                                                                    |

A inclusão de disciplinas também pode ser feita no período de ALTERAÇÃO DE INSCRIÇÃO EM DISCIPLINAS do calendário acadêmico disponível na página: http://tpqb.eq.ufrj.br/secao-do-aluno/calendario-academico/